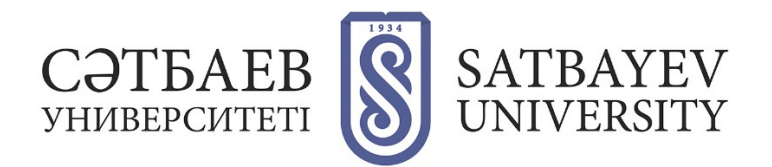

## **Registration on the platform Web of Science.**

Login address: <u>https://apps.webofknowledge.com</u>.

**1.** To move on to the registration form, select the tab "Log in" at the top right of the screen. For those who are registering for the first time, select the section "Sign in" in the drop-down list.

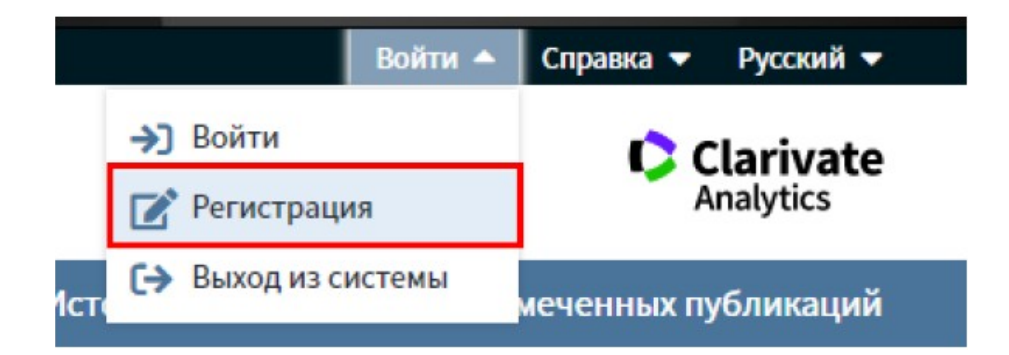

**2.** In the registration form, fill in the fields "E-mail address" (you must specify a corporate e-mail when registering), "Enter your e-mail address again" and click "Continue".

| Регистрация                                                     |                              | $\otimes$                                                                                                    |
|-----------------------------------------------------------------|------------------------------|----------------------------------------------------------------------------------------------------|
| Адрес эл. почты:<br>Введите адрес электроиной<br>почты еще раз: | i.ivanov@satbayev.university | Примечание. Если вы уже зарегистрированы для использования продукта<br>или службы Clarivate Analytics, выполните вход.<br>Зачем нужно регистрироваться в <i>Web of Science</i> ?                                                                                                    |
|                                                                 | i.ivanov@satbayev.university |                                                                                                    |
| Про                                                             | Отмена                       | <ul> <li>Автоматический вход</li> <li>Доступ к сохраненным поисковым запросам и истории поиска</li> <li>Создание оповещений</li> <li>Добавление ссылок в библиотеку EndNote</li> <li>Выбор предпочтительной начальной базы данных или продукта</li> <li>Обновление личных данных</li> </ul> |

An email containing a verification message will be sent to the specified email address. This message contains the code to be copied and pasted into the verification window.

**3.** After checking the e-mail address, fill in your account. Obligatory fields are marked with an asterisk (\*). When registering, your first and last name must be written in English. Click the "Send changes" button to complete the registration.

After registration, your name will appear in the upper right part of the screen. All the above listed functionalities of working with Web of Science platform will be available for you, and you can also change your personal data in the settings tab if necessary.

| Ivan 🔺           | Справка 🔻 Русский 🔻 |  |
|------------------|---------------------|--|
| 🏩 Настройки      | Clarivate           |  |
| Быход из системы | Analytics           |  |

| Выберите элемент для редактирования. | Изменить мою информацию                                                                                                    |                                                                                                    |  |  |
|--------------------------------------|----------------------------------------------------------------------------------------------------|----------------------------------------------------------------------------------------------------|--|--|
| Изменить мою информацию              | Используйте эту форму, чтобы изменить адрес электронной почты, пароль или имя, вводимые при входе.<br>Введите текуций пароль.<br>Заполните только поля злементов, которые необходимо изменить. Поля, отмеченные звездочкой, обязательны для заполнения. |                                                                                                    |  |  |
| Выбрать начальное приложение         | Щелкните "Отпрэвить изменения" или "Отмена" ниже по завершении.                                                                                                    |                                                                                                    |  |  |
| Perform news                         | Текущий пароль:                                                                                                    | (Требуется для отправки изменений)                                                                                                    |  |  |
| выорать язык                         | Текущая эл. почта:                                                                                                    |                                                                                                    |  |  |
|                                      | Новая эл. почта:                                                                                                    | Это будет новый Ю пользователя для корреспонденции.<br>Примис: lobndoe@kinet.com                                                                                                    |  |  |
|                                      | Повторить ввод новой эл. почты:                                                                                                    |                                                                                                    |  |  |
|                                      | Новый пароль:                                                                                                    |                                                                                                    |  |  |
|                                      |                                                                                                    | Инструкции по работе с паролем<br>Должин Быть не меняе 8 символов (без пробелов) и содержать:<br>- как минимум 1 цифру: 0-9<br>- как минимум 1 буквенный символ, сучетом регистра<br>- как минимум 1 буквенный символ, сучетом регистра<br>- как минимум 1 буквенный символ, сучетом регистра<br>- как минимум 1 буквенный символ, сучетом регистра |  |  |
|                                      | Повторить ввод нового пароля:                                                                                                    |                                                                                                    |  |  |
|                                      | * Имя:                                                                                                    |                                                                                                    |  |  |
|                                      | * Фамилия:                                                                                                    |                                                                                                    |  |  |
|                                      | Средний инициал:                                                                                                    | (дополнительно)                                                                                                    |  |  |
|                                      | * Главная роль/Название:                                                                                                    | Выбор 💌                                                                                                    |  |  |
|                                      | * Предметная область:                                                                                                    | Другое 👻                                                                                                    |  |  |
|                                      | Использованное библиографическое<br>программное обеспечение:                                                                                                    | Выбор 💌                                                                                                    |  |  |
|                                      | * Доп. вход/Доп. выход:                                                                                                    | <ul> <li>Получать обучающие материалы, уведомления, объявления<br/>и другие материаль по электронной почте.</li> <li>Не получать обучающие материалы, уведомления, объявления<br/>и другие материалы по электронной почте.</li> </ul>                                                                                                    |  |  |
|                                      | Войти автоматически                                                                                                    | Выполнять вход автоматически.<br>(выберите, необходимо ли выполнять вход автоматически при каждом доступе к Web of Science. Для э<br>функции используется технология cookle.)<br>я использую общий компьютер или не хочу выполнять вход автоматически<br>(Пользователям общих компьютеров следует выбрать этот параметр.)                           |  |  |
|                                      |                                                                                                    | Отправить изменения Отмена                                                                                                    |  |  |

Note: Once every six months, you must log into your profile on the network of an organization that has a Web of Science subscription to confirm your affiliation.

Recommendation: If you have changed your job, you should notify Web of Science support service. To do this, click on the "Help" section in the upper right part of the screen and choose the "Customer support service" tab from the drop-down list (a new tab will be opened if you click on it).